|                                                                                 | BBH - Brukerveiledning LabVar | itage Bioban                               | nk for eksterne |  |  |  |
|---------------------------------------------------------------------------------|-------------------------------|--------------------------------------------|-----------------|--|--|--|
| • • HELSE BERGEN                                                                | brukere                       |                                            |                 |  |  |  |
|                                                                                 | 0                             |                                            | Dok.ID: D58716  |  |  |  |
| Organisatorisk plassering:                                                      |                               | Versjon: 3.00/24.03.2025                   |                 |  |  |  |
| Kategori: Kliniske støttefunksjoner/Laboratorieundersøkelser Gyldig til: 24.03. |                               |                                            |                 |  |  |  |
| Dok. eier: Garberg, Hilde I                                                     | Kristin                       | Dok. ansvarlig: Systemansvarlig LabVantage |                 |  |  |  |

### Formål

Beskrive bruk av LabVantage Biobank (LV) for brukere som skal fordele biobankmateriale til FluidXrør og lagre prøver i Biobank Haukeland (BBH). LV er et sporingssystem for biobankprøver anskaffet av Helse Vest.

## Målgruppe

Personell som skal fordele biobankmateriale til FluidX-rør og registrere prøvene i LV.

# Innhold

| 1.          | Fork                                                                                                    | Forkortelser/ordforklaring2 |                                                                                                    |                |  |  |  |  |
|-------------|----------------------------------------------------------------------------------------------------|-----------------------------|----------------------------------------------------------------------------------------------------|----------------|--|--|--|--|
| 2.          | Gen                                                                                                    | erelt                       |                                                                                                    | .2             |  |  |  |  |
| 3.          | Pålo                                                                                                    | gging                       | 3                                                                                                    | .2             |  |  |  |  |
| 4.          | Mar                                                                                                    | nuell i                     | innregistrering av prøver                                                                                    | .3             |  |  |  |  |
| 4<br>4<br>4 | .1<br>.2<br>.3                                                                                                    | Regi<br>Regi<br>Regi        | strering av prøver med personummer<br>strering av prøver med koblingsnøkkel<br>strering av eksiterende donor | .3<br>.5<br>.6 |  |  |  |  |
| 5.          | Legg                                                                                                    | ge til a                    | avvik og kommentarer på prøver                                                                               | .6             |  |  |  |  |
| 6.          | Sjek                                                                                                    | ke pr                       | øver inn i fryser                                                                                            | .7             |  |  |  |  |
| 6<br>6      | <ul> <li>6.1 Finn FluidX-boks ved hjelp av strekkode</li> <li>6.2 Finn FluidX-boks ved å finne den i fryserstrukturen</li> <li>6.2.1 Dersom man trenger å vite plasseringen av alikvoter i FluidX boksen</li> <li>6.2.2 Dersom man ikke trenger å vite plassering i FluidX boksen</li> </ul> |                             |                                                                                                    |                |  |  |  |  |
| 7.          | Орр                                                                                                    | rette                       | FluidX-boks og legge den i fryser1                                                                           | .0             |  |  |  |  |
| 8.          | End                                                                                                    | ringsl                      | ogg1                                                                                                    | .2             |  |  |  |  |
| Inte        | rne r                                                                                                    | efera                       | nser1                                                                                                    | .3             |  |  |  |  |

# 1. Forkortelser/ordforklaring

| Forkortelse | Beskrivelse                                                                                                    |  |  |  |  |
|-------------|----------------------------------------------------------------------------------------------------|--|--|--|--|
| Attributt   | Egenskap/informasjon knyttet til prøven i LV. F.eks spørsmål om prøven er<br>gjennomført fastende. Forhåndsdefineres ved opprettelse av prosjekt i LV og kan<br>knyttes til prøvene ved innleggelse. |  |  |  |  |
| ВВН         | Biobank Haukeland                                                                                                    |  |  |  |  |
| LIMS Menu   | Hovedmenyen i LV                                                                                                    |  |  |  |  |
| LV          | LabVantage Biobank                                                                                                    |  |  |  |  |

# 2. Generelt

Biobank Haukeland (BBH) benytter seg av sporingssystemet LabVantage Biobank (LV) som er anskaffet for Helse Vest. Systemet er et verktøy for å sikre god sporbarhet og dokumentasjon for biobankprøvene som samles inn i Helse Vest. Bruk av LV er en forutsetning for å lagre prøver i BBH sitt automatiske fryselager.

# 3. Pålogging

Åpne LV ved å søke etter LabVantage Biobank Prod i startmenyen.

|   | <u>T</u> | Ľ                       | ø                              | Filtre 🗸 |
|---|----------|-------------------------|--------------------------------|----------|
|   | Beste    | treff                   |                                |          |
|   |          | <b>LabVa</b><br>Skriveb | ntage Biobank P<br>ordsprogram | rod      |
|   |          |                         |                                |          |
| Ö |          |                         |                                |          |
| r |          |                         |                                |          |
|   | ρı       | abVanta                 | age Biobank Proc               | 1        |

Figur 1: Finne LabVantage Biobank i startmeny

Logg på LV med AD-brukernavn og passord (brukernavn og passord som brukes til pålogging på HV-IKT PC). Du vil da få opp hovedmenyen til LV, LIMS Menu (se Figur 2). Hver linje i menyen omtales som en trikkelinje, mens valgene i menyen omtales som trikkestopp.

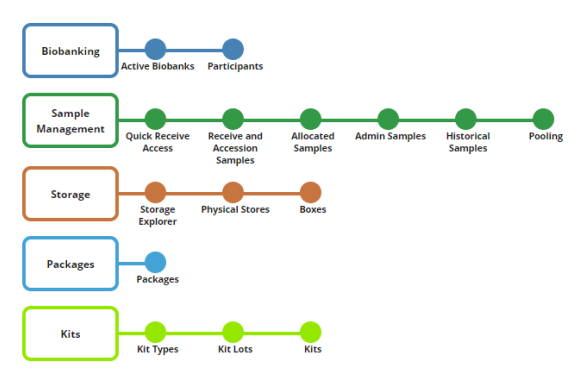

Figur 2: Hovedmeny Biobank Performer

Hovedmenyen kan alltid finnes ved å trykke på 🚧 øverst i venstre hjørnet.

# 4. Manuell innregistrering av prøver

For å registrere primærrør og alikvoter i LV brukes trikkestoppet **Recieve and Accession Samples**, sortert under **Sample Management**.

• Trykk på Recieve and Accession Samples i menyen, får opp bilde i Figur 3.

| Event Selector                                                  |                        | ⇒ Next 💥 Cancel Tools 🔻          |  |  |  |  |  |  |
|-----------------------------------------------------------------|------------------------|----------------------------------|--|--|--|--|--|--|
| Please sele                                                     | ect Biobank and Coll   | ection Event(s)                  |  |  |  |  |  |  |
| Biobank B-00190 (Opplæringsbiobank Biobank Haukeland (B-00190)) |                        |                                  |  |  |  |  |  |  |
| Site                                                            | HUS 🗸                  |                                  |  |  |  |  |  |  |
| Cohort                                                          | Biobank 💙              |                                  |  |  |  |  |  |  |
| Choose Clinica                                                  | al Events              | Additional Attributes            |  |  |  |  |  |  |
| Visit 1                                                         | [☑Add Duplicate Visit] | Collection Date<br>(yyyy-MMM-dd) |  |  |  |  |  |  |

Figur 3: Registrering av prøver

• Fyll inn:

| Biobank                | Velg ønsket Biobank                 |
|------------------------|-------------------------------------|
|                        | Trykk på <b>Select &amp; Return</b> |
| Site                   | Prosjektspesifikk parameter         |
| Cohort                 | Prosjektspesifikk parameter         |
| Choose Clinical Events | Velg ønsket Visit                   |
| Additional Attributes  | Legg inn prøvetakningstidspunkt     |

• Når informasjonen er fylt ut, velg **Next**.

Man kan nå velge om man ønsker å registrere donor med personnummer (kap 4.1) eller bruke en koblingsnøkkel (kap 4.2).

# 4.1 Registrering av prøver med personummer

Knytt donor til alikvotene (Figur 4). Feltet Personal Id er knyttet opp mot folkeregisteret.

- 1. Legg inn personnummer og trykk **Search Subject** (eller trykk enter)
- 2. Informasjon om donor kommer opp. Kontroller at navnet stemmer. Sjekk at donoren er haket av under **Search Results** og velg **Next**

| ubject | Selector                 |                 | +              | Back 🔿          | Next 🍇 Skip Subject                  | Cancel Tool        | s 🔻                               |                             |  |
|--------|--------------------------|-----------------|----------------|-----------------|--------------------------------------|--------------------|-----------------------------------|-----------------------------|--|
| Bioban | k Opplæringsbioba        | ank Biobank Hau | ikeland (B-001 | 90) <b>Site</b> | HUS Cohort Biobank                   |                    |                                   |                             |  |
| leas   | e enter knov             | vn Subject      | informa        | tion to         | search Subject(s)                    |                    |                                   |                             |  |
| Searc  | h Data                   | 2057000400      |                |                 | Skriv inn personnr<br>og trykk Enter |                    |                                   |                             |  |
| Part   | cipant Identifier        | 2037300495      | Extern         | al Participa    | ant ID                               |                    |                                   |                             |  |
| 🙇 Sea  | n <b>rch Subject</b> 💰 🗸 | Clear Search Re | esults         | -               | Hak av donor                         |                    |                                   |                             |  |
|        | Subi et identifier       | Name            | Birth Date     | Gender          | Subject Alias                        | Participant        | External Participant ID           | Participant Alias           |  |
|        | ST-00025219              | Bjørn Olsen *   |                | N               | 12057900499 (Personal Id)            | No Enrollment foun | d in Biobank (Opplæringsbiobank B | iobank Haukeland (B-00190)) |  |

Figur 4: Knytte donor til alikvotene

|   | BBH - Brukerveiledning LabVantage Biobank for eksterne | Dok.ID: D58716 |
|---|--------------------------------------------------------|----------------|
| • | brukere                                                | Versjon: 3.00  |

- 3. Dersom donoren ikke allerede er registrert i biobanken vil du få et spørsmål om du ønsker å inkludere donoren. Velg **Enroll.** Neste skjermbilde (Figur 5) er en oversikt over forhåndsdefinerte prøver i den valgte visitten
- 4. Hak av de prøvene som skal opprettes i systemet, **<u>både primærrøret og alikvotene</u>**
- 5. Sample Alias: Skann 2D-barkoden på FluidX-rørene inn i feltet
- 6. Trykk på **Next** når alle alikvotene er skannet

| Expecte | ed S     | amples                                           | <table-cell-rows> Back 🔿 Next 😫</table-cell-rows> | Cancel Tools 🔻  |          |                  |     |                  |              |     |  |
|---------|----------|--------------------------------------------------|---------------------------------------------------|-----------------|----------|------------------|-----|------------------|--------------|-----|--|
| Bioban  | ık       | B-00190 Site HUS Cohort Biobank                  | Hak av                                            | v primærrør     |          | Skann            | nn  |                  |              |     |  |
| 🚨 Su    | bjec     | t: Bjørn Olsen * (ST-00025219)                   | og alik                                           | woter           |          | barko            | den | External Partici | pant ID      |     |  |
|         | ₿ v      | isit: Visit 1                                    |                                                   |                 |          |                  |     |                  |              |     |  |
|         | ✓        | Status                                           | Sample Type                                       | Container       | Amount   | Collection Date  | Kit | Instructions     | Sample Alias |     |  |
|         | ✓        | Not Received                                     | Plasma-EDTA                                       | K2EDTA tube 6ml | 6 ml 🗸   | 2025-03-18 08:59 |     |                  |              | ] 🏏 |  |
|         | $\vdash$ | Not Received<br>(Parent will be marked Consumed) | Plasma-EDTA                                       | FluidX 700ul    | 525 ul 🗸 | 2025-03-18 08:59 |     | Pipetter 525 ul  | FD17892460   | ן   |  |
|         | ┝        | Not Received<br>(Parent will be marked Consumed) | Plasma-EDTA                                       | FluidX 700ul    | 525 ul 🗸 | 2025-03-18 08:59 |     | Pipetter 525 ul  | FD17892474   | ן   |  |
|         |          | Not Received<br>(Parent will be marked Consumed) | Plasma-EDTA                                       | FluidX 700ul    | 525 ul 💙 | 2025-03-18 08:59 |     | Pipetter 525 ul  |              | ]   |  |
|         |          | Not Received<br>(Parent will be marked Consumed) | Plasma-EDTA                                       | FluidX 700ul    | 525 ul 🗸 | 2025-03-18 08:59 |     | Pipetter 525 ul  |              | ] 🏏 |  |

Figur 5: Valg av prøver og scanning av FluidX-rør

7. I neste skjembilde (Figur 6) kan det legges inn kommentar /endre informasjon om primærprøve/alikvoter.

| Dersom | ingen | endring: | Try | /kk | Next |
|--------|-------|----------|-----|-----|------|
|--------|-------|----------|-----|-----|------|

| Protoc | Info Sample    | Info           | Next     | Save 🥩 Print Labels | <b>16</b> N | Manage Services Tools 🔻     |   |                  |            |     |         | Event                   | Receive Acc     |
|--------|----------------|----------------|----------|---------------------|-------------|-----------------------------|---|------------------|------------|-----|---------|-------------------------|-----------------|
|        | Sample         | External id    | Status   | Sample Type         |             | Container Type              |   | Current Quantity | Current Un | its | Biobank | External Participant ID | Collection Site |
|        | S-250318-00001 | S-250318-00001 | Disposed | Plasma-EDTA         | 2           | K2EDTA tube 6ml             | ~ | 6                | ml         | 2   | B-00190 | P-00029040              | HUS 🗸           |
|        | S-250318-00002 | S-250318-00002 | Disposed | Serum               | Z           | Clot activator GEL tube 5ml | ~ | 5                | ml         | 2   | B-00190 | P-00029040              | HUS 🗸           |
|        | S-250318-00003 | FD17892460     | Received | Plasma-EDTA         | Z           | FluidX 700ul                | ~ | 525              | u          | 2   | B-00190 | P-00029040              | HUS 🗸           |
|        | S-250318-00004 | FD17892474     | Received | Plasma-EDTA         | Z           | FluidX 700ul                | ~ | 525              | U          | 2   | B-00190 | P-00029040              | HUS 🗸           |
|        | S-250318-00005 | FD17892476     | Received | Plasma-EDTA         | 3           | FluidX 700ul                | ~ | 525              | U          | 3   | B-00190 | P-00029040              | HUS 🗸           |
|        | S-250318-00006 | FD17892480     | Received | Plasma-EDTA         | ß           | FluidX 700ul                | ~ | 525              |            | 3   | B-00190 | P-00029040              | HUS 🗸           |
|        | S-250318-00007 | FS19235643     | Received | Serum               | ß           | FluidX 1ml                  | ~ | 865              | ul         | 2   | B-00190 | P-00029040              | HUS 🗸           |
|        | S-250318-00008 | FS19235644     | Received | Serum               | 3           | FluidX 1ml                  | ~ | 865              | U          | 3   | B-00190 | P-00029040              | HUS 🗸           |
|        |                |                |          |                     |             |                             |   |                  |            |     |         |                         |                 |

Figur 6: Legge inn kommentar/endre informasjon

I neste skjermbilde kan man legge til attributter til prøvene ved å klikke på plusstegnet (Figur 7).

| 8. | Trykk Next | • |
|----|------------|---|
|----|------------|---|

| Sample Attributes |             |   | Next Save                  | Tools | s 🔻 |
|-------------------|-------------|---|----------------------------|-------|-----|
| External Id       | Sample type | ŧ | Containertype 🛛 🖊          |       |     |
| S-250318-00001    | Plasma-EDTA | 2 | K2EDTA tube 6ml            | +     |     |
| S-250318-00002    | Serum       | 2 | Clot activator GEL tube 5r | ÷     |     |
| FD17892460        | Plasma-EDTA | 2 | FluidX 700ul               | ÷     |     |
| FD17892474        | Plasma-EDTA | 2 | FluidX 700ul               | ÷     |     |
| FD17892476        | Plasma-EDTA | 2 | FluidX 700ul               | ÷     |     |
| FD17892480        | Plasma-EDTA | 2 | FluidX 700ul               | +     |     |
| FS19235643        | Serum       | 2 | FluidX 1ml                 | ÷     |     |
| FS19235644        | Serum       | 2 | FluidX 1ml                 | +     |     |
|                   | 4           |   |                            | Þ     |     |

Figur 7: Legge inn attributter til prøvene.

|                                       | BBH - Brukerveiledning LabVantage Biobank for eksterne | Dok.ID: D58716 |
|---------------------------------------|--------------------------------------------------------|----------------|
| • • • • • • • • • • • • • • • • • • • | brukere                                                | Versjon: 3.00  |

Neste skjermbilde (Figur 8) er en oppsummering av prøvene (primærrør og alikvoter) som er registrert.

- 9. For å registrere flere biobankprøver: Velg Accession More
- 10. Når alle biobankprøver er registrert: Velg **Complete**.

Neste side som vises er Allocated Samples, se kap 6 Sjekke prøver inn i fryser

| Accessio | on Summar  | у              | 4              | Back C A    | ccession More 💿 Reset       | & Accessi | on More 🥑   | Complete       | Tools 🔻       |              |                 |
|----------|------------|----------------|----------------|-------------|-----------------------------|-----------|-------------|----------------|---------------|--------------|-----------------|
| Follo    | wing sai   | mples have     | been acce      | ssioned     |                             |           |             |                |               |              |                 |
| Collec   | tion Date  | Sample         | External Id    | Sample Type | Container Type              | Amount    | Amount Unit | Status         | Subject Name  | Process Type | Instructions    |
| 2025-m   | nar-18     | S-250318-00001 | S-250318-00001 | Plasma-EDTA | K2EDTA tube 6ml             | 6         | ml          | Disposed       | Bjørn Olsen * | Store        |                 |
| - 20     | 025-mar-18 | S-250318-00003 | FD17892460     | Plasma-EDTA | FluidX 700ul                | 525       | ul          | In Circulation | Bjørn Olsen * | Store        | Pipetter 525 ul |
| - 20     | 025-mar-18 | 5-250318-00004 | FD17892474     | Plasma-EDTA | FluidX 700ul                | 525       | ul          | In Circulation | Bjørn Olsen * | Store        | Pipetter 525 ul |
| - 20     | 025-mar-18 | S-250318-00005 | FD17892476     | Plasma-EDTA | FluidX 700ul                | 525       | ul          | In Circulation | Bjørn Olsen * | Store        | Pipetter 525 ul |
| - 20     | 025-mar-18 | S-250318-00006 | FD17892480     | Plasma-EDTA | FluidX 700ul                | 525       | ul          | In Circulation | Bjørn Olsen * | Store        | Pipetter 525 ul |
| 2025-m   | nar-18     | S-250318-00002 | S-250318-00002 | Serum       | Clot activator GEL tube 5ml | 5         | ml          | Disposed       | Bjørn Olsen * | Store        |                 |
| - 20     | 025-mar-18 | S-250318-00007 | FS19235643     | Serum       | FluidX 1ml                  | 865       | ul          | In Circulation | Bjørn Olsen * | Store        | Pipetter 865 ul |
| 20       | 025-mar-18 | S-250318-00008 | FS19235644     | Serum       | FluidX 1ml                  | 865       | ul          | In Circulation | Bjørn Olsen * | Store        | Pipetter 865 ul |

Figur 8: Oppsummering av primærrør og alikvoter som er registrert

### 4.2 Registrering av prøver med koblingsnøkkel

Det er også mulig å benytte koblingsnøkkel for å koble donor til alikvotene.

1. Velg Add New Subject (Figur 4)

I det nye vinduet (Figur 9) som kommer opp registreres:

- 2. Gender: Velg et alternativ (male, female eller not applicable)
- 3. Trykk Save og Close

| dd Subject    |                            |                 | ₿× |
|---------------|----------------------------|-----------------|----|
| Add Subject 🔓 | Save 🖉 Close Other Tasks 🔻 |                 |    |
| ~ Subject     |                            |                 | ^  |
| Subject Id    | (Auto)                     |                 |    |
| Type *        | Organism 🗸                 |                 |    |
| Description   |                            |                 |    |
| Personal Id   |                            | Date of Birth   |    |
| First Name    |                            | Last Name       |    |
| Gender *      | ✓                          | Species Human V |    |
| Strain        | $\checkmark$               |                 |    |
| Notes         |                            |                 |    |
|               |                            |                 |    |

Figur 9: Legg inn beskrivelse av new subject

- 4. Sjekk at donoren er haket av under Search Results og velg Next.
- 5. Velg **Enroll.** Neste skjermbilde (Figur 5) er en oversikt over forhåndsdefinerte prøver i den valgte visitten.
- 6. Skriv koblingsnøkkelen i feltet External Participant ID (figur 10)

| E | xpected | Samples                                  | <del>+</del> Back 🔿 Next 💥 | Cancel Tools 🔻               |                  |                 |     |                  |                 |       |
|---|---------|------------------------------------------|----------------------------|------------------------------|------------------|-----------------|-----|------------------|-----------------|-------|
| I | Biobank | B-00190 Site HUS Cohort Biobank          |                            |                              |                  |                 |     |                  |                 |       |
|   | 🚨 Subje | ect: (ST-00026524)                       |                            |                              |                  |                 |     | External Partici | pant ID Donor 1 |       |
|   |         |                                          |                            |                              |                  |                 |     |                  |                 |       |
|   |         | Visit: Visit 1                           |                            |                              |                  |                 |     |                  |                 | ta de |
|   |         | Visit: Visit 1<br>Status                 | Sample Type                | Container                    | Amount           | Collection Date | Kit | Instructions     | Sample Alias    | EN AF |
|   |         | Visit: Visit 1<br>Status<br>Not Received | Sample Type<br>Plasma-EDTA | Container<br>K2EDTA tube 6ml | Amount<br>6 ml 🗸 | Collection Date | Kit | Instructions     | Sample Alias    | **    |

Figur 10: Registrer koblingsnøkkel

Den resterende delen av registreringen er tilsvarende som beskrevet i kap 4.1 Registrering av prøver med personummer, punkt 4.

## 4.3 Registrering av eksiterende donor

Dersom biobanken har flere visitter, må man benytte personnummer, koblingsnøkkel eller systemgenererte Participant ID for å finne igjen donor ved neste visit (Figur 11).

| Subject Selector                               | <table-cell-rows> 🔶 Next 🕹 Skip Subje</table-cell-rows> | ect 💢 Cancel Tool:      | 5 🔻               |  |
|------------------------------------------------|---------------------------------------------------------|-------------------------|-------------------|--|
| Biobank Opplæringsbiobank Biobank Haukeland (B | B-00190) Site HUS Cohort Biob                           | ank                     |                   |  |
| Please enter known Subject infor               | mation to search Subjec                                 | t(s)                    |                   |  |
| Search Data                                    |                                                         |                         |                   |  |
| Personal Id Participant Identifier Ext         | ternal Participant ID Donor 1                           |                         |                   |  |
| Search Subject                                 |                                                         |                         |                   |  |
| Search Results                                 |                                                         |                         |                   |  |
| Subject Identifier Name Birth Date G           | iender Subject Alias Participant                        | External Participant ID | Participant Alias |  |
| ST-00026524                                    | P-00029041                                              | Donor 1                 |                   |  |
| 🕹 Add New Subject                              |                                                         |                         |                   |  |

Figur 10: Registrering av ny visit på eksiterende donor

# 5. Legge til avvik og kommentarer på prøver

I Allocated Samples og Admin sample list kan avvik og kommentarer legges til på prøver.
 Fra hovedmenyen kan dette gjøres via trikkestopp Allocated Samples /Admin Samples, sortert under Sample Management. Se Figur 11 for bilde som dukker opp.
 I Allocated Samples/Admin Sample list:

- Hak av de prøvene det skal legges inn avvik/kommentar på.
- Velg Other Tasks
- Velg enten Record Discrepancy eller Add Comment.

|                                       | BBH - Brukerveiledning LabVantage Biobank for eksterne | Dok.ID: D58716 |
|---------------------------------------|--------------------------------------------------------|----------------|
| • • • • • • • • • • • • • • • • • • • | brukere                                                | Versjon: 3.00  |

| Navigators   | <ul> <li>List Con</li> </ul> | rol 👻 🛃    | Take Custody 🚯 F     | orce Custody   | 🚡 Transfer 🥦 Ship | 💁 Dispose      | approve 🗄      | Set Freeze da | te 📕 Check In  | (scanning)   | Check In           | 🞏 Manage Services       | 📲 Aliquote | 子 Print Labels | Other Tasks 🔻                               |
|--------------|------------------------------|------------|----------------------|----------------|-------------------|----------------|----------------|---------------|----------------|--------------|--------------------|-------------------------|------------|----------------|---------------------------------------------|
| FD17892460   |                              | Q          | AllUnHandledSampl    | es 🔻 🤇         | A Show Advanced S | earch          |                |               |                |              |                    |                         |            |                | 闭 View Audit                                |
| [2 selected] | 1 - 2 of 2                   | 10         | Group By Processtype | ~              |                   |                |                |               |                |              |                    |                         |            |                | Move To In Lab Status<br>Record Discrepancy |
| Externa      | l Id Appr                    | oved Freez | teflag Sample Type   | Container Type | Current Quantity  | Status         | Freeze Date    | S FT C        | Sample         | CD Custodiar | Biobank            | External Participant II | ) Locati   | on Parent      | View as PDF                                 |
| Process      | ype (2)                      |            | Withole Direct       | Fluidy Tooul   | EDE 00-1          | In Circulation |                | 20            | C 220121 00005 | Dit biland   | 0.00140            | Desert                  |            | C 220121 (     | A View as Excel                             |
| FD0266       | 183                          |            | Whole Blood          | FluidX 700ul   | 525.00ul          | In Circulation | 2023-01-31 12: | 30 9          | S-230131-00005 | BH hilgar    | B-00142<br>B-00142 | Donor 1                 |            | S-230131-0     | Add Comment                                 |
|              |                              |            |                      |                |                   |                |                |               |                |              |                    |                         |            |                | 🍳 Alias Search                              |
|              |                              |            |                      |                |                   |                |                |               |                |              |                    |                         |            |                | Export Export                               |
|              |                              |            |                      |                |                   |                |                |               |                |              |                    |                         |            |                | Print Sample History                        |
|              |                              |            |                      |                |                   |                |                |               |                |              |                    |                         |            |                | Hide Records                                |
|              |                              |            |                      |                |                   |                |                |               |                |              |                    |                         |            |                | Show Records                                |
|              |                              |            |                      |                |                   |                |                |               |                |              |                    |                         |            |                | Change collection date                      |

Figur 11: Legge til avvik/kommentar på prøver

### **Record Discrepancy:**

Forhåndsdefinerte kommentarer. Velg kommentar i nedtrekksliste og trykk OK og Close. Se Figur 12

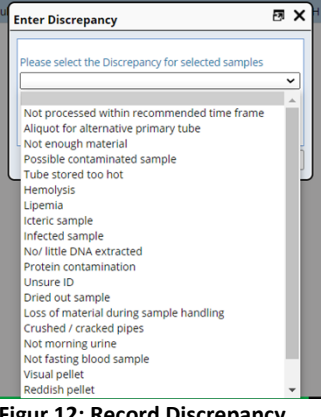

Figur 12: Record Discrepancy

### Add Comment:

Kommentar i fritekst (max 40 tegn). Skriv ønsket kommentar i feltet og trykk Save og Close. Se Figur 13

| Enter Comments for selected Sample(s) | Ø 🕽         |
|---------------------------------------|-------------|
| Entekst kommentar                     |             |
|                                       | Save Cancel |

Figur 13: Add Comment

#### 6. Sjekke prøver inn i fryser

I Allocated Samples kan prøver/alikvoter sjekkes inn i FluidX-boks og fryser.

Fra hovedmenyen kan prøver sjekkes inn via trikkestopp Allocated Samples, sortert under Sample Management. Se Figur 14 for bilde som dukker opp

|    | lavigators | List C  | ontrol 🔻 | 🔏 Take    | Custody 🚺 F    | orce Custody 🐒 1 | Transfer 🥦 Ship 🍹 | Dispose        | Approve S       | et Fr | eeze da | te 📕 Check In  | (scanning) 📕 | Check In | 🞏 Manage Services 📑 Aliqu | ote ᢖ F  | Print Labels Other Tasks | •                   |
|----|------------|---------|----------|-----------|----------------|------------------|-------------------|----------------|-----------------|-------|---------|----------------|--------------|----------|---------------------------|----------|--------------------------|---------------------|
| Se | irch       |         | C        | IIA (     | UnHandledSamp  | les 🗸 Q          | Show Advanced S   | earch          |                 |       |         |                |              |          |                           |          |                          |                     |
| [0 | selected ] | 1-20    | f 2 🏛    | Group B   | By Processtype | ~                |                   |                |                 |       |         |                |              |          |                           |          |                          |                     |
| •  | External   | ld Ap   | proved P | reezeflag | Sample Type    | Container Type   | Current Quantity  | Status         | Freeze Date     |       |         | Sample         | CD Custodian | Biobank  | External Participant ID   | Location | Parent                   | Collection Date     |
|    | Processty  | rpe (2) |          |           |                |                  |                   |                |                 |       |         |                |              |          |                           |          |                          |                     |
| (  | FD17892    | 460 🔵   |          |           | Whole Blood    | FluidX 700ul     | 525.00ul          | In Circulation | 2023-01-31 12:3 | 0     | ٠       | S-230131-00005 | BH hilgar    | B-00142  | Donor 1                   |          | S-230131-00004           | 2023-01-31 11:02:00 |
| (  | FD02669    | 183 🔍   |          |           | Whole Blood    | FluidX 700ul     | 525.00ul          | In Circulation | 2023-01-31 12:3 | 0     | •       | 5-230131-00006 | BH hilgar    | B-00142  | Donor 1                   |          | S-230131-00004           | 2023-01-31 11:02:00 |

Figur 14: Sjekke prøver inn i fryser

- Hak av for alikvotene som skal fryses •
- Trykk Set Freeze Date og velg dato. Trykk på OK •

|                       | BBH - Brukerveiledning LabVantage Biobank for eksterne | Dok.ID: D58716 |
|-----------------------|--------------------------------------------------------|----------------|
| • HELSE <b>BERGEN</b> | brukere                                                | Versjon: 3.00  |

### • Trykk på Check In

Man kan finne korrekt FluidX-boks ved hjelp av strekkode på boksen (kap 0) eller finne FluidX-boks i fryserstrukturen (kap 6.2).

# 6.1 Finn FluidX-boks ved hjelp av strekkode

- Sjekk at Target Storage Unit og Scan Alias er haket av (se Figur 15)
- I feltet: Scans Skann barkode på FluidX-boks. Eventuelt kan barkode skrives inn manuelt og trykke Enter

|--|

Figur 15: Hak av Target StorageUnit og Scan Alias før FluidX-boks kan scannes inn

## 6.2 Finn FluidX-boks ved å finne den i fryserstrukturen

| • Tr                                                                               | rykk på 🔍 d | og velg <b>Storage Explorer</b> (se Figur 16) |
|------------------------------------------------------------------------------------|-------------|-----------------------------------------------|
| Select Target<br>Storage Unit                                                      | ×           |                                               |
| Sorted Box     UnSorted Box     Tank     Storage Exploi     Package     Find Space | rer         |                                               |
|                                                                                    | Close       |                                               |

Figur 16: Velg Storage Explorer

• Velg den aktuelle fryseren og trykk **Explore** (se Figur 17)

| Select                                                                                                    | Storage unit   |                                                   |             |                    |                         |   |                        |             | 3 ×         |
|----------------------------------------------------------------------------------------------------|----------------|---------------------------------------------------|-------------|--------------------|-------------------------|---|------------------------|-------------|-------------|
| Storage Explorer 🖓 Select & Return 🧭 Cancel 🖸 Explore 📿 Refresh Statistics                                           |                |                                                   |             |                    |                         |   |                        |             |             |
| Search  Show Advanced Search  Show Advanced Search  Show Advanced Search  Show Advanced Search  Show Advanced Search |                |                                                   |             |                    |                         |   |                        |             |             |
|                                                                                                    | Label Path     | Description                                       | Environment | Туре               | Department Restrictions |   | Utilization (Specimen) | Empty Slots | Total Slots |
| 0                                                                                                    | /FREEZER1      | Hematologisk<br>forskningsgruppe,<br>K2           | -80°C       | Cabinet<br>Freezer | HBE SD                  | 0 | 0 / 26112              | 67          | 68          |
| 0                                                                                                    | /Ultrafrys 2   | Bergen<br>Gynecologic<br>Cancer Biobank<br>(BGCB) | -80°C       | Cabinet<br>Freezer | HBE SD                  | 0 | 0 / 40500              | 0           | 100         |
| 0                                                                                                    | /              |                                                   |             | Cabinet<br>Freezer | HBE SD                  | 0 | 0 / 32400              | 0           | 80          |
| ٠                                                                                                    | /Testfryser BH | Testfryser<br>Biobank<br>Haukeland                | -80°C       | Cabinet<br>Freezer | BH SD                   | 0 | 3 / 96                 | 0           | 1           |

Figur 17: Valg av aktuell fryser

 Velg den aktuelle boksen i fryseren ved å hake av boksen og velge Select and Return (se Figur 18)

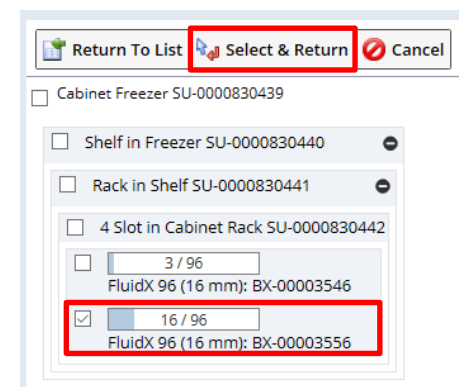

Figur 18: Valg av aktuell boks i fryser

Et bilde av FluidX-boksen vises på høyre side av skjermen. Gå videre til neste punkt dersom det er ledig posisjon i boksen.

Dersom ny boks må opprettes: Gå til kap 7 Opprette FluidX-boks og legge den i fryser. Start deretter på nytt i kap 6 Sjekke prøver inn i fryser.

Nå kan prøvene/alikvotene plasseres i valgt FluidX-boks. Det kan gjøres på to måter:

- Ønsker man å vite prøvenes/alikvotenes eksakte plassering i FluidX-boksen, se kap 6.2.1
- Trenger man ikke å vite prøvenes/alikvotenes eksakte plassering i FluidX-boksen, se kap 6.2.2

### 6.2.1 Dersom man trenger å vite plasseringen av alikvoter i FluidX boksen

• Hak av (Sample) og Scan Alias Se Figur 19

| Scan > |                                       | 🔳 Scan 🔇 | (Sample) | Carget Storage Unit | 🗹 Scan Alias | All 💛 (Select Alias Type) |
|--------|---------------------------------------|----------|----------|---------------------|--------------|---------------------------|
|        | · · · · · · · · · · · · · · · · · · · |          |          |                     |              | )                         |

Figur 19: Hak av før alikvoter kan skannes inn i FluidX-boks

• Skann deretter alikvoten. Den vil da bli plassert i neste ledige posisjon i boksen. Etter en prøve er skannet, blir de markert med et barkodesymbol til venstre (se Figur 20).

| Edit Box BX-00003551 / LIMS Menu / Admin Sample List / File Box(es) / Box List / File Sample | (\$)                                  |      |                               |                   |               |             |            |         |      |               |           |               |      | ۰        |
|----------------------------------------------------------------------------------------------|---------------------------------------|------|-------------------------------|-------------------|---------------|-------------|------------|---------|------|---------------|-----------|---------------|------|----------|
| File Sample(s)                                                                               | 🔚 Save 😹 Auto File 🗸 Accept           | Res  | ervation 🎏 Add                | Discrepancy       | 🚔 Filing      | Receipt     | Return Te  | o List  |      |               |           |               |      |          |
| Scan >                                                                                       | 🔳 Scan 💿 (Sample) 🔍                   |      | Target Storage Un             | it 🗹 Scan Allas   | All           | V (Select A | lias Type) |         |      |               |           |               |      |          |
| Sample(s)                                                                                    |                                       | +    | •                             |                   |               |             |            | Storage | Unit |               |           |               |      |          |
| Contract                                                                                     |                                       | Sele | ect Target Storage U          | nit /T            | estfryser BH/ | 1/1/1/SA002 | 5588       |         |      |               |           |               |      | Q. II. ^ |
|                                                                                              |                                       | ~ B  | Box                           |                   |               |             |            |         |      |               |           |               |      | _        |
| 2 Total [1 selected ]                                                                        |                                       |      | -                             |                   |               |             |            |         |      |               |           |               |      |          |
| Externalid Sample Sample Type Clinical Event                                                 | Storage Unit Reserve Storage Unit     | B    | lox                           | EX-00003          | 1551          |             |            |         |      | Status        | Er        | npty          |      | _        |
| Old U(FD02884018) FD02884018 Sample S-190312-00020 Whole Blood Visit 1                       | /Testtryser<br>BH/1/1/1/SA00225588/A1 | D    | lescription                   |                   |               |             |            |         |      | Francisco Hal | Tune D    |               |      | _        |
| C DILI(FD02883955) FD02883955 Sample 5-190312-00021 Whole Blood Visit 1                      | /Testfryser<br>BH/1/1/1/5A00225588/A2 | C    | ustodial Departme             | nt BH SD          |               |             |            |         |      | storage on    | c type in | 010X 90 (10 H | ny . | _        |
|                                                                                              |                                       |      |                               |                   |               |             |            |         |      |               |           |               |      | _        |
|                                                                                              |                                       | Re   | enderer Conte                 | nt                |               |             |            |         |      |               |           |               |      |          |
|                                                                                              |                                       | 17   | _                             |                   |               |             |            |         |      |               |           |               |      | _        |
|                                                                                              |                                       | FI   | 0 / 96<br>luidX 96 (16 mm): l | BX-00003551       |               |             |            |         |      |               |           |               |      |          |
|                                                                                              |                                       | s    | how Content Infor             | mation $\vee$ (A) | A 📗 🗘         |             |            |         |      |               |           |               |      |          |
|                                                                                              |                                       |      | 1                             | 2                 | 3             | 4           | 5          | 6       | 7    | 8             | 9         | 10            | 11   | 12       |
|                                                                                              |                                       |      | A1                            | A2                | A3            | A4          | AS         | A6      | A7   | A8            | A9        | A10           | A11  | A12      |
|                                                                                              | 1                                     | ٨    | B 00014                       | B-00014           |               |             |            |         |      |               |           |               |      |          |
|                                                                                              |                                       |      | FD02884018                    | FD02883955        |               |             |            |         |      |               |           |               |      |          |
|                                                                                              |                                       |      | B1                            | B2                | B3            | 84          | 85         | B6      | 87   | B8            | 89        | B10           | B11  | B12      |
|                                                                                              |                                       |      | 8                             |                   |               |             |            |         |      |               |           |               |      |          |
|                                                                                              |                                       |      | C1                            | C2                | 3             | C4          | C5         | C6      | C7   | C8            | C9        | C10           | C11  | C12      |
|                                                                                              |                                       | С    | D                             |                   |               |             |            |         |      |               |           |               |      |          |
|                                                                                              |                                       |      |                               |                   |               |             |            |         |      |               |           | 0.10          | 044  |          |
|                                                                                              |                                       |      | 01                            | 02                | 03            | U4          | 50         | 06      | D7   | DB            | 09        | 010           | 011  | 012      |
|                                                                                              |                                       |      |                               |                   |               |             |            |         |      |               |           |               |      |          |
|                                                                                              |                                       |      | E1                            | E2                | E3            | E4          | E5         | Eő      | E7   | E8            | E9        | E10           | E11  | E12      |

Figur 20: Skanne inn en alikvote i en FluidX-boks

- Når alle alikvotene er skannet inn, velg **Save**.
- Fjern hake under kolonnen **Thawed.** Trykk **OK**

#### 6.2.2 Dersom man ikke trenger å vite plassering i FluidX boksen

- Hak av alle prøvene man ønsker å flytte over i boksen og trykk Auto File. Alikvotene blir • plassert i de neste ledige posisjonene i boksen. Etterpå blir prøvene markert med et barkodesymbol til venstre (se Figur 20).
- Velg Save.
- Fjern hake under kolonnen Thawed. Trykk OK •

Prøvene/alikvotene har fått en oppdatert plassering. Boksen er registrert i en fryser, og alikvotene er nå sjekket inn i en fryser/boks.

#### Opprette FluidX-boks og legge den i fryser 7.

Velg trikkestopp **Boxes**, under **Storage**. Se Figur 21. •

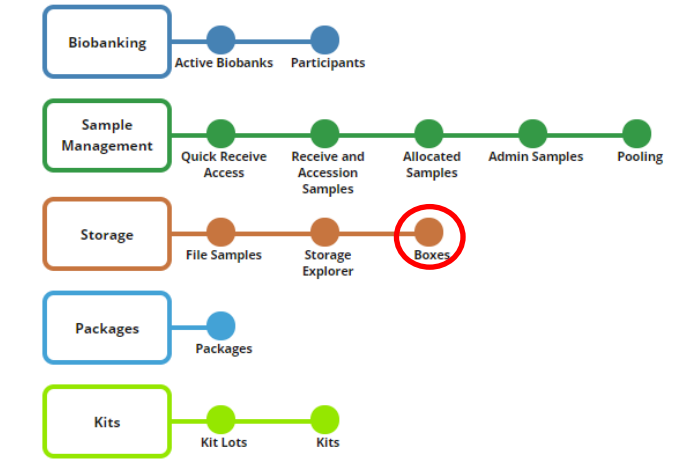

Figur 21: Valg i LIMS-meny for å opprette FluidX-boks i fryser

Trykk på 🕂 Add øverst i venstre hjørne. Bilde i Figur 22 kommer opp.

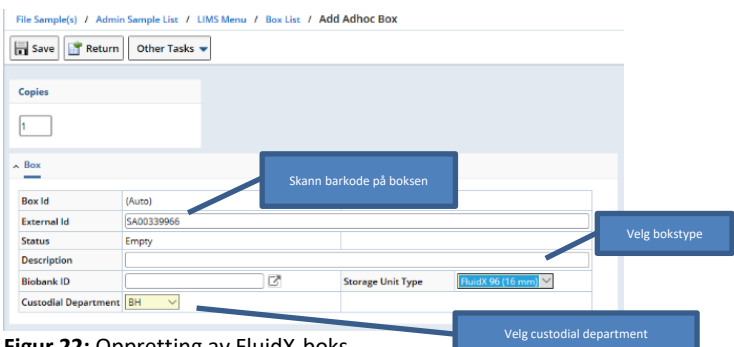

- Figur 22: Oppretting av FluidX-boks.
  - Fyll inn:

| External Id       | Scan barkode på FluidX-boks                   |
|-------------------|-----------------------------------------------|
| Storage Unit Type | Velg FluidX-boks i rullegardin og dobbelklikk |

|                      | For FluidX-rør har BH 4  | ulike bokser      |  |
|----------------------|--------------------------|-------------------|--|
|                      | FluidX 48 (23 mm)        | 2,0 ml FluidX-rør |  |
|                      | FluidX 96 (11 mm)        |                   |  |
|                      | FluidX 96 (16 mm)        | 0,7 ml FluidX-rør |  |
|                      | FluidX 96 (24 mm)        | 1,0 ml FluidX-rør |  |
|                      | FluidX 96 (800 ul)       | 0.8 ml FluidX     |  |
| Custodial Department | Prosjektspesifikk parame | eter              |  |

- Trykk på Save når all informasjon er lagt inn
- Trykk på **Return**. Kommer da til boksliste (**Box list**). Dersom den nyopprettete boksen ikke sees i Box list, søk etter den i søkerfeltet.
- Hak av for den nyopprettede boksen og trykk på **File** (se Figur 23).

| File | Add 🕥 Edit            | Idmin Sample List / LIN | AS Menu /   | Add Adhoc Box / Edit Box BX-0 | 0003552 / Box List  | ]                 |          |            |         |          |               |                                 |           | ٥     |
|------|-----------------------|-------------------------|-------------|-------------------------------|---------------------|-------------------|----------|------------|---------|----------|---------------|---------------------------------|-----------|-------|
| • Se | arch<br>elected ] 🚻 1 | Q -2 of 2               | Search By Q | uery   Q SI                   | now Advanced Search |                   |          |            |         |          |               |                                 |           |       |
|      | Externalid            | Barcode                 |             | Box 📤                         | Description         | Туре              | Box Type | Box Status | Biobank | TI Count | ReservedCount | Labelpath                       | Custodian | CD    |
|      | SA00225588            | SU-0000830939           | ۲           | BX-00003551                   |                     | FluidX 96 (16 mm) | Sorted   | Partial    |         | 2        | 0             | /Testfryser BH/1/1/1/SA00225588 |           | BH SD |
|      | SA00339966            | ♦ ▼ SU-0000831036       |             | BX-00003552                   |                     | FluidX 96 (16 mm) | Sorted   | Empty      |         | 0        | 0             | /SA00339966                     | thebro    | BH    |

Figur 23: Velge ønsket boks fra boksliste

I neste skjermbilde (Figur 24) skal FluidX-boksen plasseres i en fryser, både i LV og i den fysiske fryseren

| 4                          | Storage Unit |   |    |
|----------------------------|--------------|---|----|
| Select Target Storage Unit |              | ٩ | B, |
|                            |              |   |    |

Figur 24: Sjekke inn en boks, finne korrekt plassering i fryser

- Trykk på 🗟 for å se tidligere brukte plasseringer og bokser. Dersom du ikke finne ønsket plassering her, trykk på **Close** og gå til neste punkt
- Trykk på og velg **Storage Explorer** (se Figur 25)

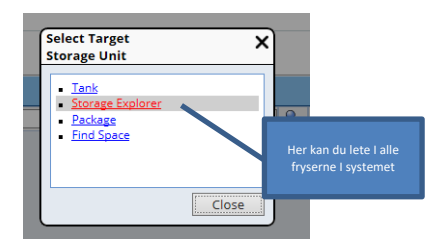

Figur 25: Velg Storage Explorer for å finne liste med aktuelle frysere

• Finn den aktuelle fryseren i listen som dukker opp (se Figur 26). Trykk på plussstegnet for å åpne frysen og se innvendig struktur

| • • HELSE BERGEN | BBH - Brukerveiledning LabVantage Biobank for eksterne | Dok.ID: D58716 |
|------------------|--------------------------------------------------------|----------------|
|                  | brukere                                                | Versjon: 3.00  |

| Selec | t Storage unit                          |                                                   |               |                    |              |              |   |                        |             | 83          | 7 X                                                         |
|-------|-----------------------------------------|---------------------------------------------------|---------------|--------------------|--------------|--------------|---|------------------------|-------------|-------------|-------------------------------------------------------------|
| Stor  | age Explorer 🔍                          | 🛿 Select & Return                                 | 🖉 Cancel      | Explore            | Refresh Stat | istics       |   |                        |             |             |                                                             |
| ► Se  | arch                                    | Q                                                 | Show Advanced | d Search           |              |              |   |                        |             |             |                                                             |
| [1]   | selected ] 1 -                          | 13 of 13 Gr                                       | oup By Type   | $\sim$             |              |              |   |                        |             |             |                                                             |
| =     | Label Path                              | Description                                       | Environment   | Туре               | Department F | Restrictions |   | Utilization (Specimen) | Empty Slots | Total Slots |                                                             |
|       | Type Cabinet F                          | reezer <i>(6)</i>                                 |               |                    |              |              |   |                        |             | ^           |                                                             |
| (     | /TEST cabinet<br>freezer                |                                                   | -80°C         | Cabinet<br>Freezer | HBE SD       |              | 0 | 0 / 25677              | 0           | 80          |                                                             |
| C     | /SUS-Hillevåg-<br>labMolBio-<br>02152UF | SUS-Hillevåg-<br>labMolBio-<br>02152UF            | -80°C         | Cabinet<br>Freezer | HST SD       |              | 0 | 32 / 51264             | 96          | 132         |                                                             |
| 0     | /FREEZER1                               | Hematologisk<br>forskningsgruppe,<br>K2           | -80°C         | Cabinet<br>Freezer | HBE SD       |              | 0 | 0/26112                | 67          | 68          |                                                             |
| C     | ) /Ultrafrys 2                          | Bergen<br>Gynecologic<br>Cancer Biobank<br>(BGCB) | -80°C         | Cabinet<br>Freezer | HBE SD       |              | 0 | 0/40500                | 0           | 100         |                                                             |
| 0     | 1                                       |                                                   |               | Cabinet<br>Freezer | HBE SD       |              | 0 | 0 / 32400              | 0           | 80          | Trykk på plusstegn for å se fryserer<br>innvendige struktur |
| 0     | ) /Testfryser BH                        | Testfryser<br>Biobank<br>Haukeland                | -80°C         | Cabinet<br>Freezer | BH SD        |              | 0 | 3/96                   | 0           | 1           |                                                             |
| <     |                                         |                                                   |               |                    |              |              |   |                        |             | >           |                                                             |

Figur 26: Trykk på plusstegn for å se fryserens innvendige struktur

- Trykk videre på plusstegnene for å komme til ønsket plass i strukturen (se Figur 26). Bokser plasseres i en **slot**.
- Hak av ønsket **slot** og trykk på **Select & Return** (se Figur 27).

Valgt plassering kommer opp på venstre side.

| Select Storage unit                                                                                                    | Ð× |
|----------------------------------------------------------------------------------------------------|----|
| 📑 Return To List 嶺 Select & Return 🧭 Cance                                                                                                    | c  |
| Cabinet Freezer SU-0000830439                                                                                                    |    |
| Shelf in Freezer SU-0000830440                                                                                                    | _  |
| Rack in Shelf SU-0000830441                                                                                                    | _  |
| 4 Slot in Cabinet Rack SU-0000830442                                                                                                    |    |
| Given Bigging Straight Straight Straigh |    |
| 2 / 96<br>FluidX 96 (16 mm): BX-00003551                                                                                                    |    |
|                                                                                                    |    |
|                                                                                                    |    |

Figur 27: Trykk på plusstegn for å åpne strukturen i fryseren

- Hak av boksen (til venstre i skjermbildet) og velg Auto File
- Trykk på Save.

Boksen er nå plassert i fryseren i LV. Plasser boksen fysisk i angitt fryser/posisjon

Trykk på 🚧 for å komme tilbake til LIMS menu

# 8. Endringslogg

Ikke skriv i endringsloggen. Endringer noteres i «Merknad til denne versjonen» i Dokumentvindu.

| Versjon | Endring i denne versjonen          |
|---------|------------------------------------|
| 3.00    | Ny dok.ansvarlig                   |
|         | Ny godkjenner                      |
|         | Nye figurer/noen endringer kap 4.2 |
|         | Nytt kap 4.3                       |
|         | Lagt til forfatter                 |

| • • HELSE <b>BERGEN</b> | BBH - Brukerveiledning LabVantage Biobank for eksterne | Dok.ID: D58716 |
|-------------------------|--------------------------------------------------------|----------------|
|                         | brukere                                                | Versjon: 3.00  |

Interne referanser

<u>13.7.15.1-01</u> Eksterne referanser Brukerveiledning for LabVantage Biobank, Biobank Haukeland